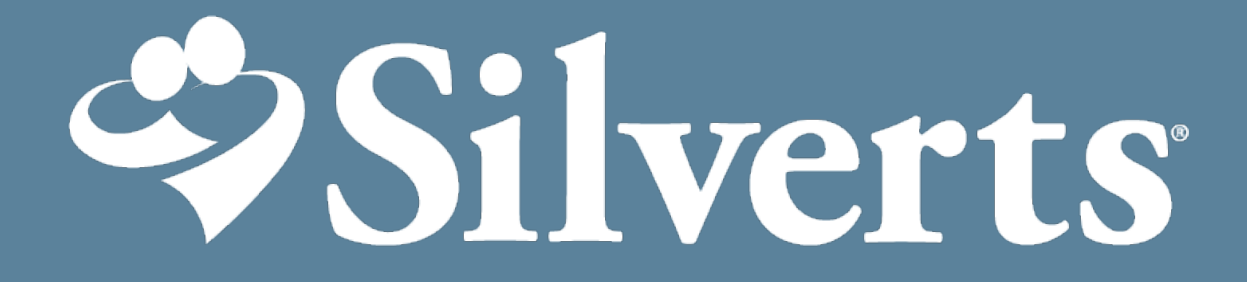

Nursing Home Order Processing

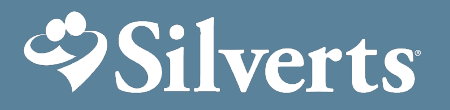

### **Table of Contents**

- 1) Logging in and Account Info
- 2) New Company User Set up
- 3) Creating a Wish List to share with Family Member, Caregiver/ PGT (NEW!)
- 4) Check out process for approved Wish Lists
- 5) Placing bulk order with facility credit
- 6) Placing Individual Resident order with facility credit
- 7) Returns & Exchanges NEW!
- 8) FAQS

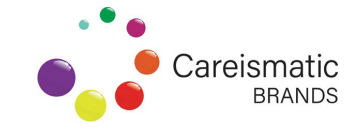

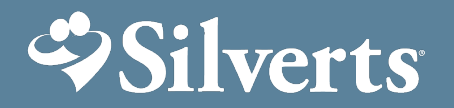

### **Logging in & Account Info**

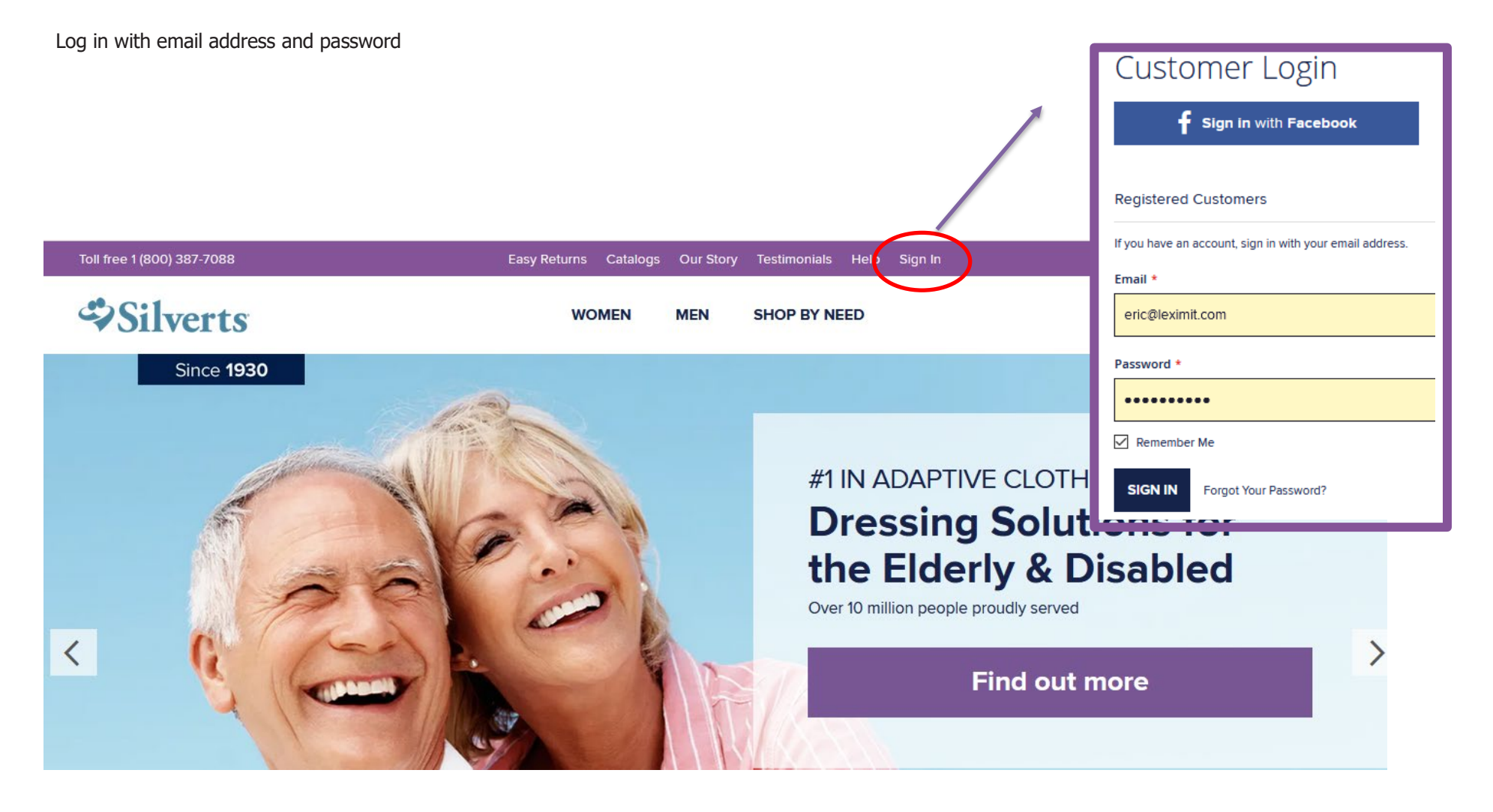

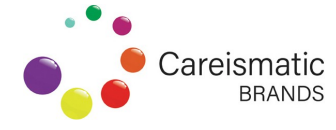

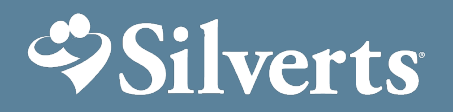

### New Company User Set up

Go to 'My Account' to view/edit your account summary and to add yourself or multiple users

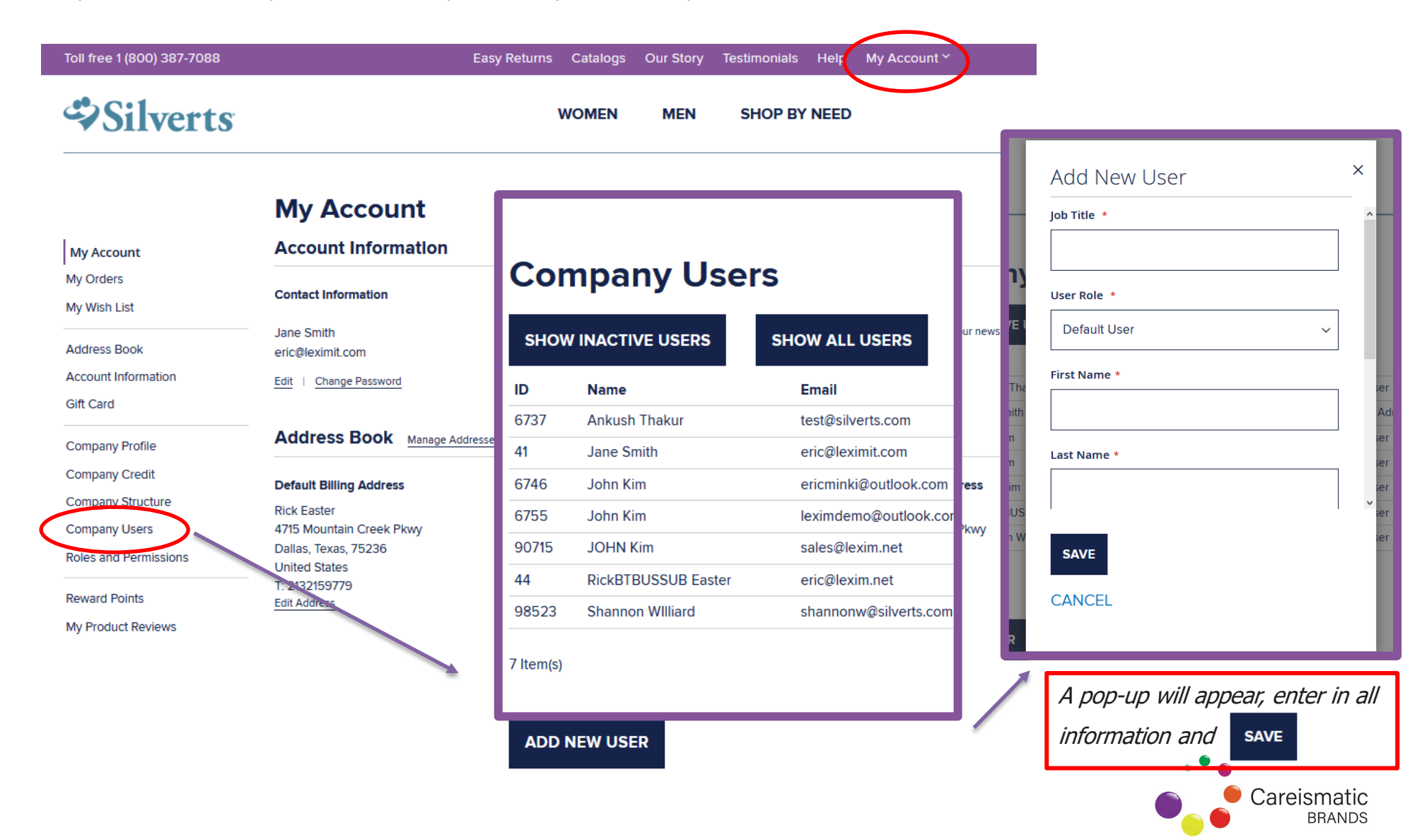

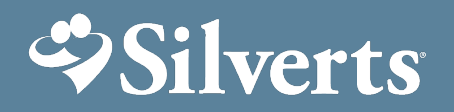

### New Company User Set up

1) Once admin has added new user, and email confirmation and instructions will be sent to the new user:

#### Welcome to Silverts

| Silverts Customer Support <customercare@silverts.com></customercare@silverts.com>                                                         | Reply                                                                         |                                         |  |  |
|----------------------------------------------------------------------------------------------------|-------------------------------------------------------------------------------|-----------------------------------------|--|--|
| To • Adrianne Liu                                                                                                    | Toll free 1 (800) 387-7088                                                    | Easy Returns Catalogs Our Story         |  |  |
| (i) If there are problems with how this message is displayed, click here to view it in a web browser.                                     | Silverts                                                                      | WOMEN MEN                               |  |  |
| Since 1930 #1 in ADAPTIVE APPAREL                                                                                                    | Set a New Password                                                            |                                         |  |  |
| Adrianne Liu,<br>Welcome to Silverts.<br>To sign in to our site and set a password, click on the link:<br>• Email: adriannel@silverts.com | Password Strength: No Password<br>Confirm New Password *                      |                                         |  |  |
| When you sign in to your account, you will be able to:                                                                                    | SET A NEW PASSWORD                                                            |                                         |  |  |
| <ul> <li>Proceed through checkout faster</li> <li>Check the status of orders</li> <li>View past orders</li> </ul>                         | A new window will open up to the Silver<br>password. New Company User has now | ts page to set up a new<br>been set up. |  |  |
| <ul> <li>Store alternative addresses (for shipping to multiple family mem</li> </ul>                                                      | bers and friends)                                                             |                                         |  |  |

Thank you, for shopping at silverts.com!

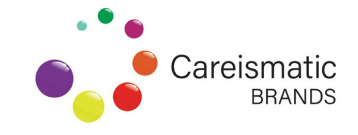

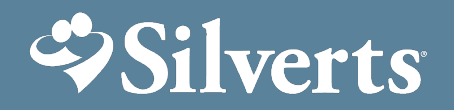

- 1) Facility can email **Wish List** direct to a family member and the Wish List can be added right to cart and purchased immediately
- 2) If PGT resident, the Wish List can be emailed/faxed to the PGT via the facility or Silverts at customercare@silverts.com

#### 1) Go to My Wish List and Create New Wish List

| Toll free 1 (800) 387-7088          | Easy Returns Catalogs Our Story Testimonials Help Sign In 🛛 ENGLISH 🗸 🗮 USD 🗸                                 |             |
|-------------------------------------|----------------------------------------------------------------------------------------------------|-------------|
| Silverts                            | WOMEN MEN SHOP BY NEED Q 🖓 🔮                                                                                  |             |
|                                     | My Wish Lists                                                                                                 |             |
| My Account                          | Wish List: Wish List admin Mrs. Smith - 123 James Smith - 456 John Doe Sally Good Gertrude Doe Mike Carpenter |             |
| My Orders                           | Sample Mr Josh test Mrs Smith room 232 shannon willard Adrianne scout penny sam scout sister                  |             |
| My Wish List                        | ursula shane Create New Wish List                                                                             |             |
| Address Book<br>Account Information | Wish List Edit Create New Wish List ×                                                                         |             |
|                                     | Vis Wish List Name A pop-up will appear, input                                                                |             |
|                                     | Wi     Jane Doe     resident's Name, click     Sav                                                            | E           |
|                                     | urs SAVE CANCEL                                                                                               |             |
|                                     | Lis                                                                                                    |             |
|                                     |                                                                                                    | Atic<br>NDS |

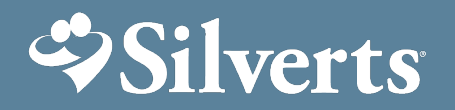

2) Once Wish List is created it will be added to your general My Wish Lists summary

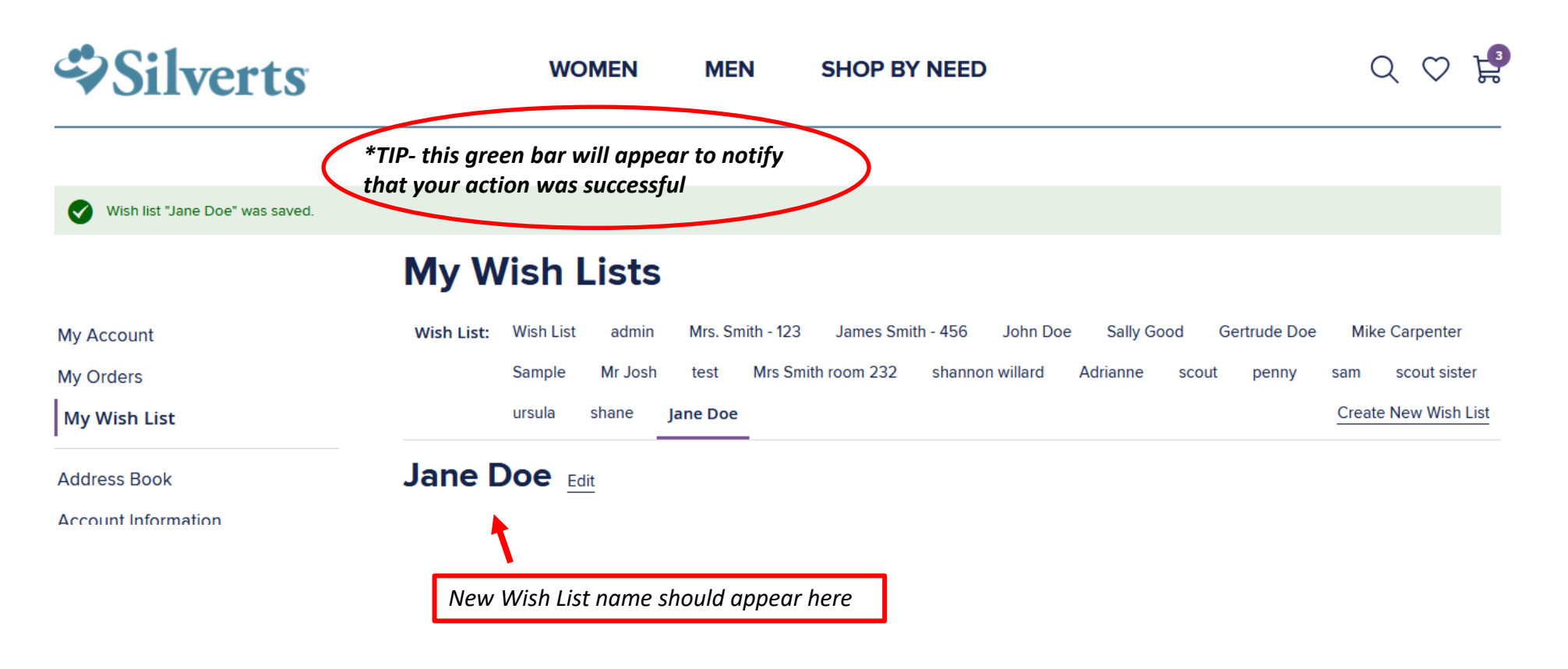

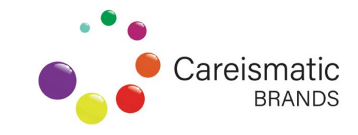

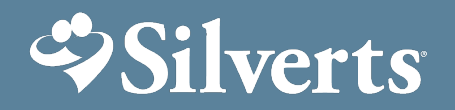

3) Start shopping and instead of adding to cart,

ADD TO WISHLIST

\*\*\*Adding items to wish list only adds to the general wish list and will need to moved to the resident's wish list after all items have been selected

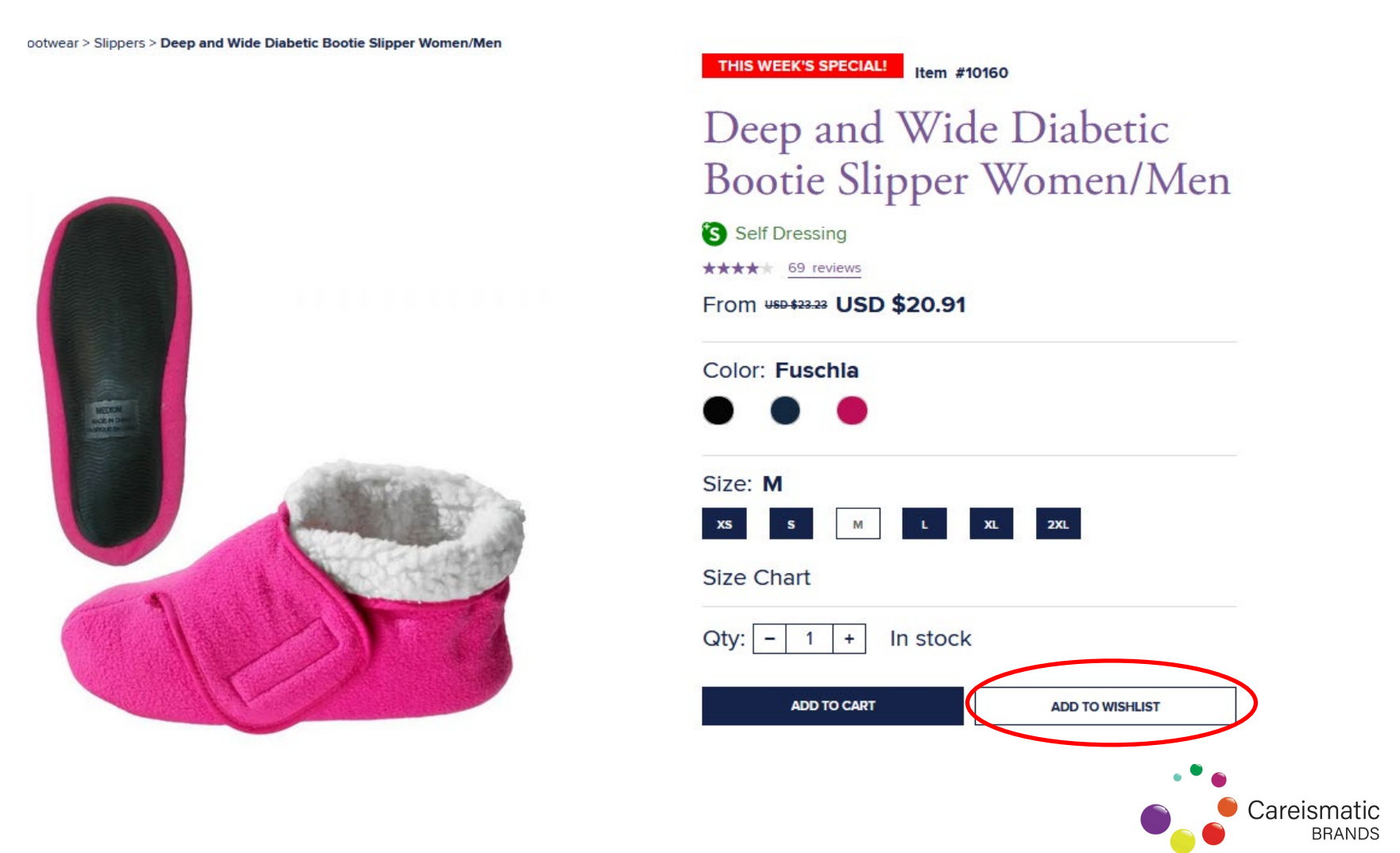

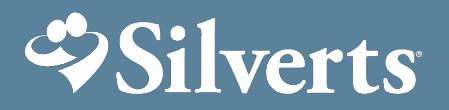

| 4) Once you click                                | ADD TO WISHLIST you will automatically be directed to your <b>My Wi</b>                        | i <b>sh Lists</b> page                           |
|--------------------------------------------------|------------------------------------------------------------------------------------------------|--------------------------------------------------|
| Deep and Wide Diabetic Bootie Slipper            | r Women/Men has been added to your Wish List. Click here to continue shopping.                 |                                                  |
|                                                  | My Wish Lists                                                                                  |                                                  |
| My Account                                       | Wish List: Wish List admin Mrs. Smith - 123 James Smith - 456 John Doe Sally Good Gertrude Doe |                                                  |
| My Orders                                        | shannon willard Adrianne scout penny sam scout sister ursula shane Jane Doe                    |                                                  |
| My Wish List                                     | Wish List Edit                                                                                 |                                                  |
| Address Book                                     | —                                                                                              | Click here to continue shopping                  |
| Account Information                              |                                                                                                | Click here to continue shopping.                 |
| Gift Card                                        | 1 Item in wish list                                                                            |                                                  |
| Company Profile                                  |                                                                                                | *TIP- To continue adding items to you wish       |
| Company Credit                                   |                                                                                                | list, click here, it will bring you back to your |
| Company Structure                                |                                                                                                | previous item                                    |
| Company Users                                    |                                                                                                |                                                  |
| Roles and Permissions                            |                                                                                                | *Check that the quantity is correct              |
| Reward Points                                    |                                                                                                |                                                  |
| My Product Reviews                               | (ANT) AT                                                                                       |                                                  |
| Newsletter Subscriptions                         |                                                                                                |                                                  |
| My Invitations                                   | an Australia and                                                                               |                                                  |
| My Returns                                       |                                                                                                |                                                  |
| Recent Orders                                    |                                                                                                |                                                  |
| Order #: 100008195                               |                                                                                                |                                                  |
| Date: 9/24/20                                    | Deep and Wide Diabetic Bootie Slipper Women/Men                                                |                                                  |
| Ship To: Rick Easter<br>Order Total: USD \$98.34 | Color: Fuschia Size: M                                                                         |                                                  |
| Status: Delivered                                | Oty: - 1 + In stock                                                                            |                                                  |
| View Order   Reorder                             | ADD TO CART                                                                                    |                                                  |
|                                                  | Move to Wish List ✓                                                                            | • • •                                            |
| Order #: 100000103                               | Copy to Wish List $\backsim$                                                                   | 👝 🛛 🧶 Careismatic                                |
| Ship To: EricBTBUSMANUAL                         | ✓ Edit                                                                                         | BRANDS                                           |

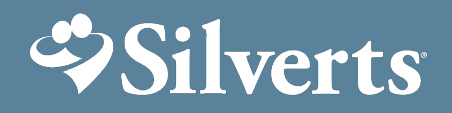

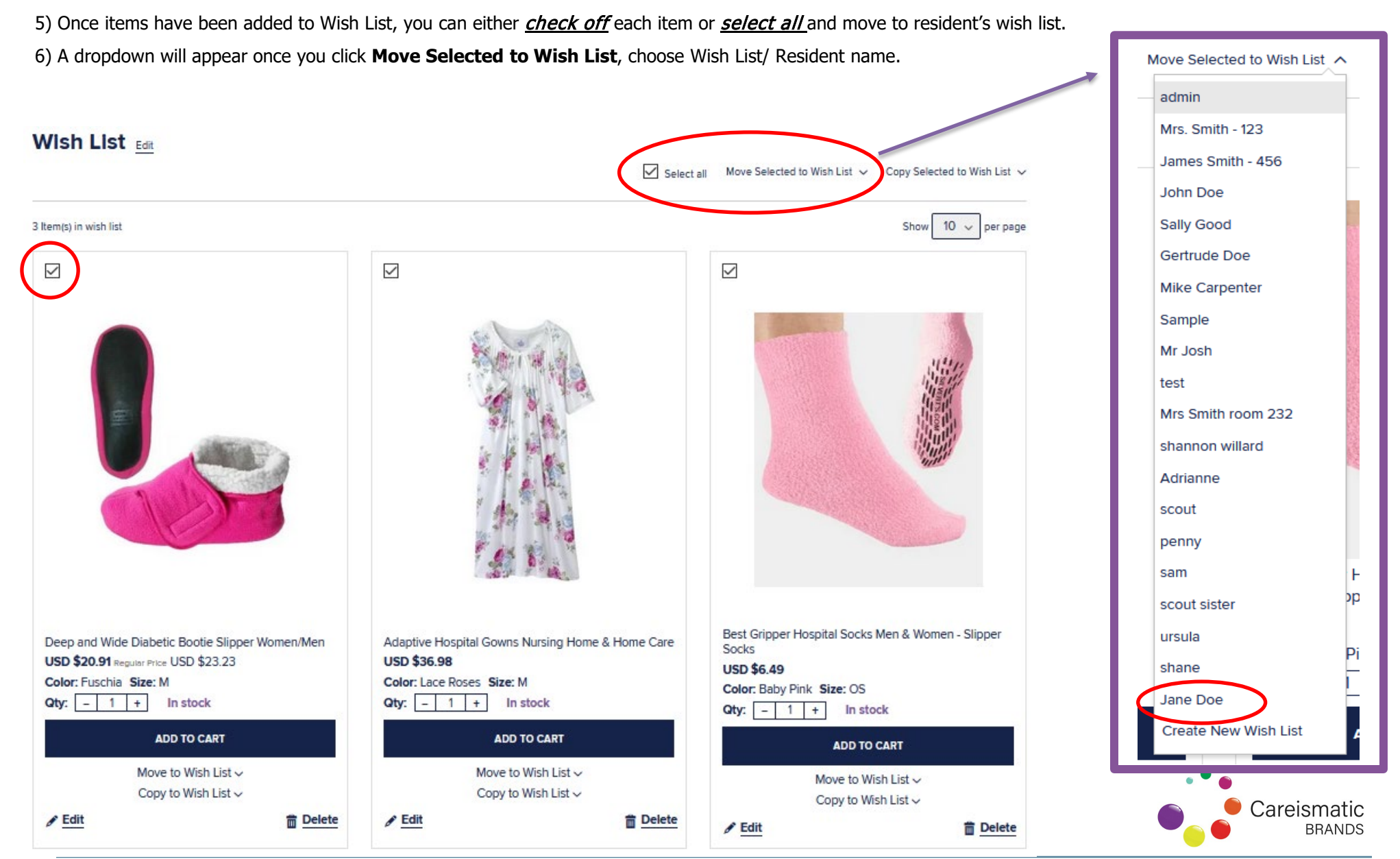

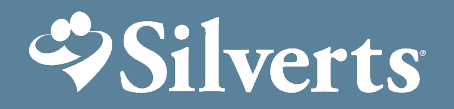

7) Wish List should now be empty, and moved to Resident's Wish List ready to be Shared with family member/ caregiver/ PGT to purchase

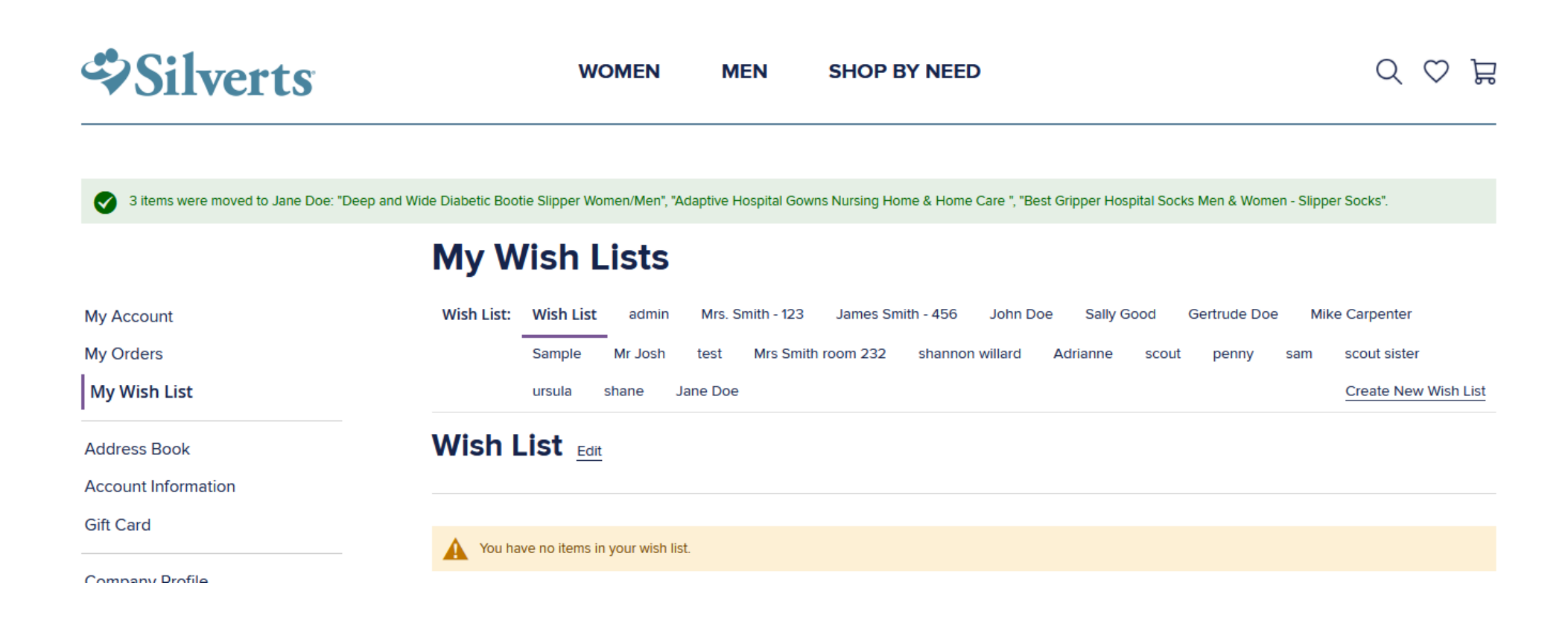

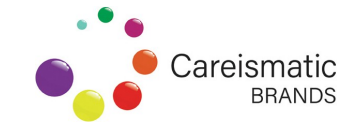

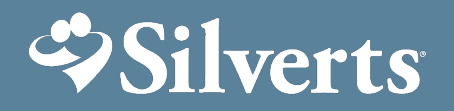

SHARE WISH LIST

8) Click on Resident Wish List to view items, click

#### My Wish Lists

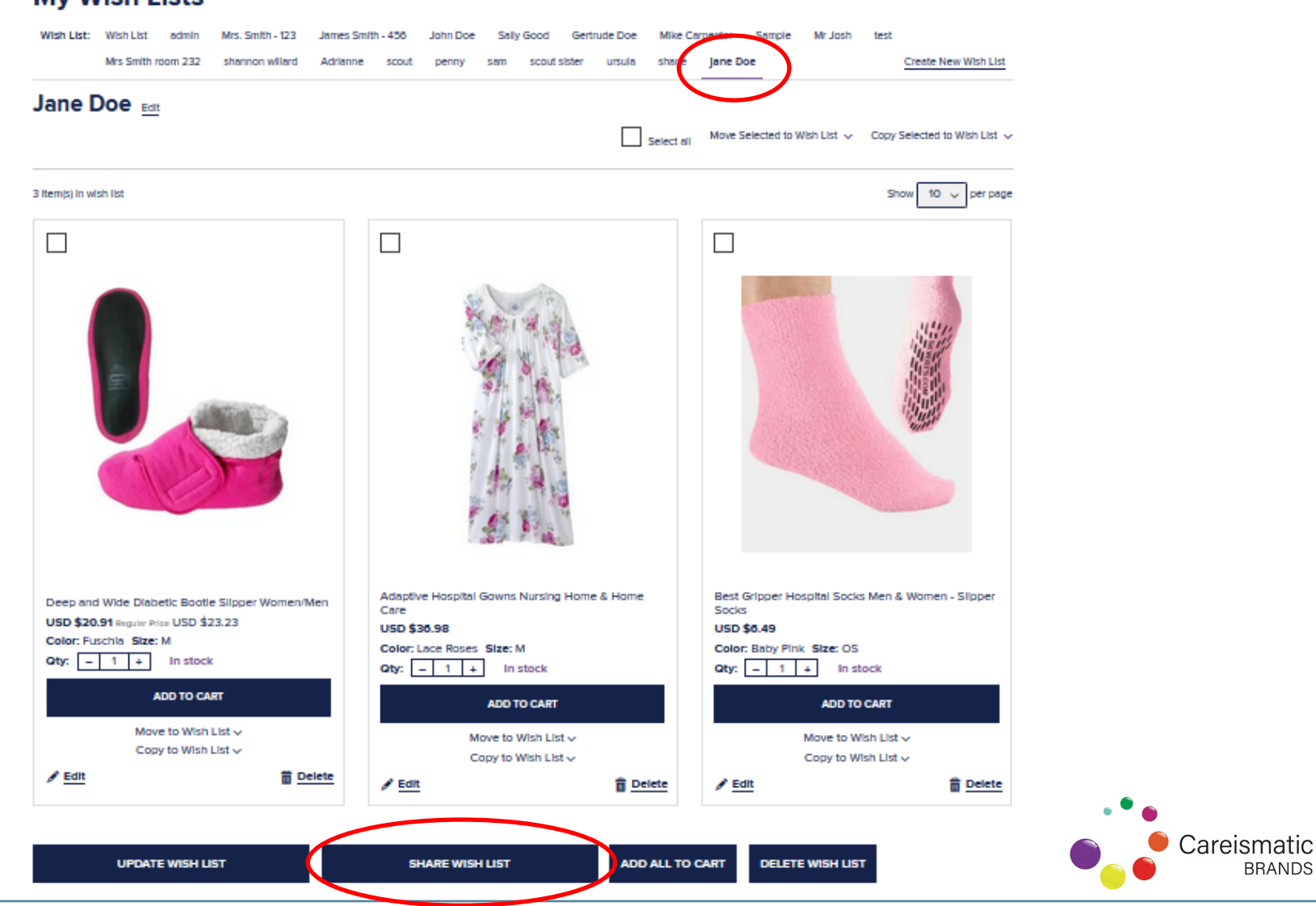

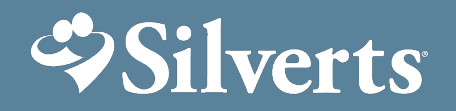

9) A new browser will appear, enter in email(s) separated by commas if it is being shared with more than one family member/ caregiver. If PGT resident, the Wish List can be emailed through here at <u>customercare@silverts.com</u>, or faxed to the PGT via the facility.

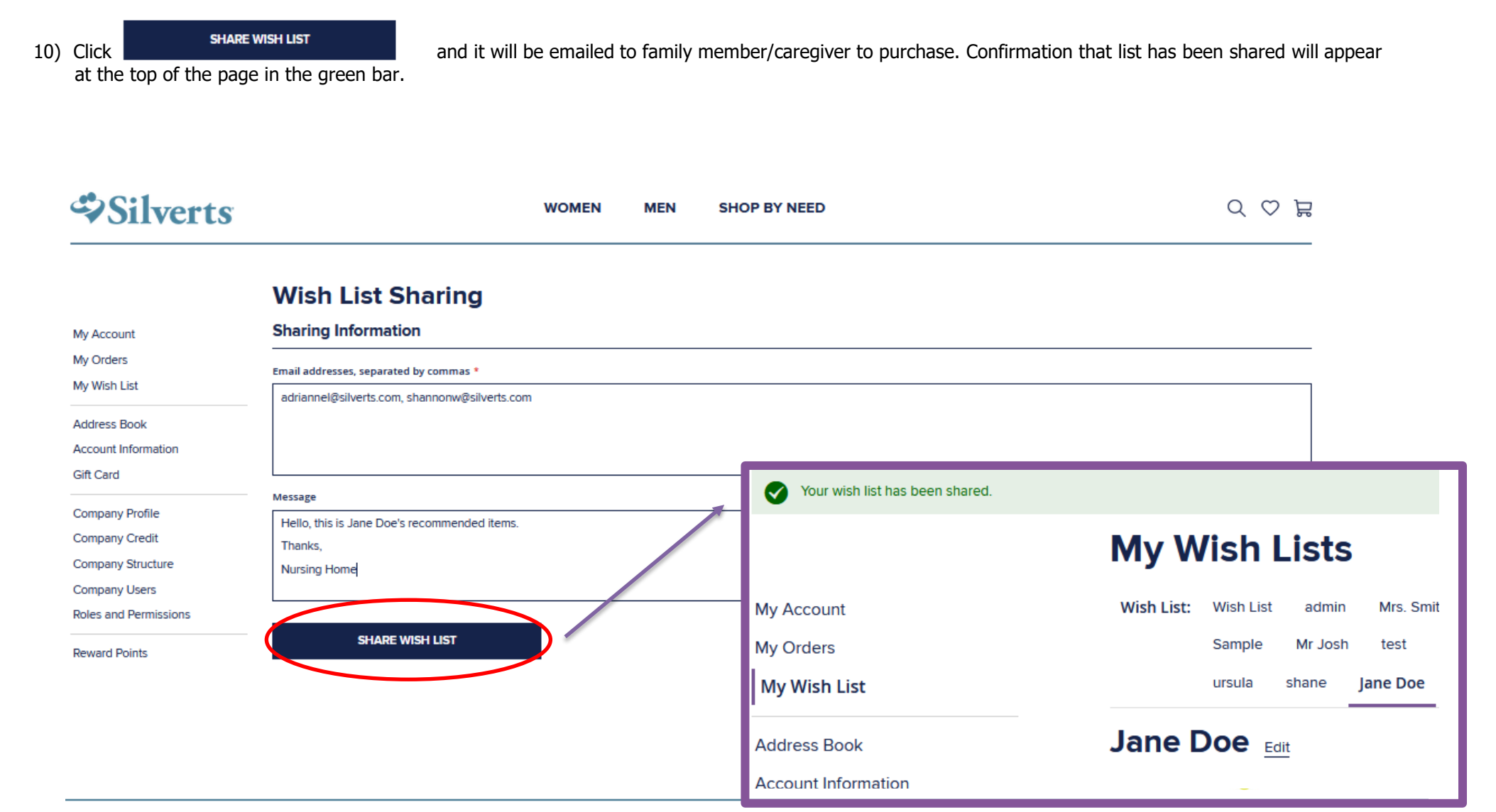

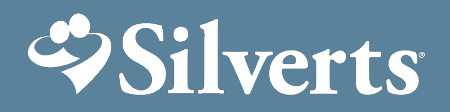

# **Check out process for approved Wish Lists**

- 1) Once family member/ caregiver or PGT receives wish list, all they have to do is click View all Wish List items, and it will automatically bring them to the Silverts cart to check out.
- 2) They will need to click
- ADD ALL TO CART , C
  - , click on shopping cart, and

**CHECKOUT** to complete purchase.

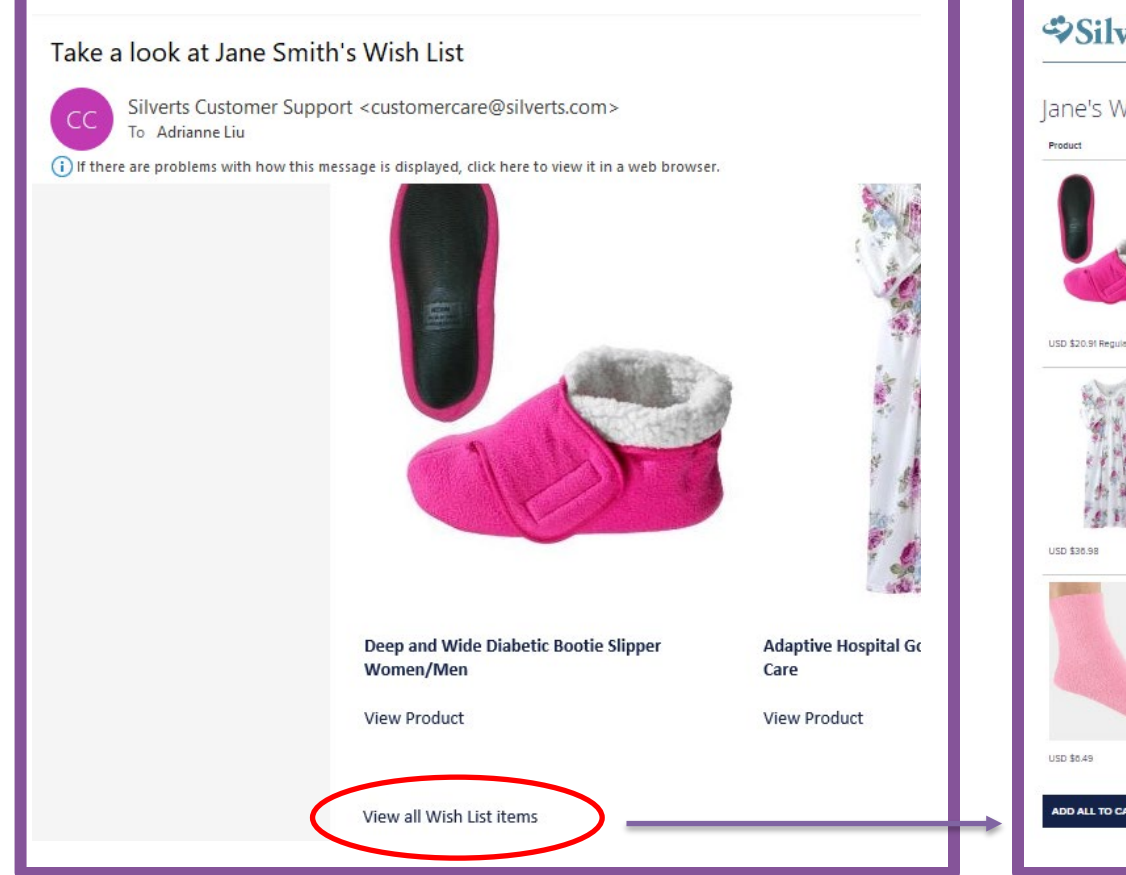

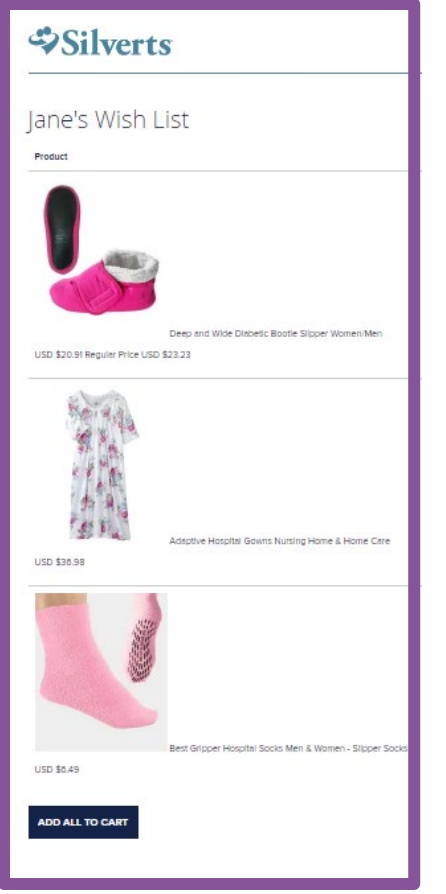

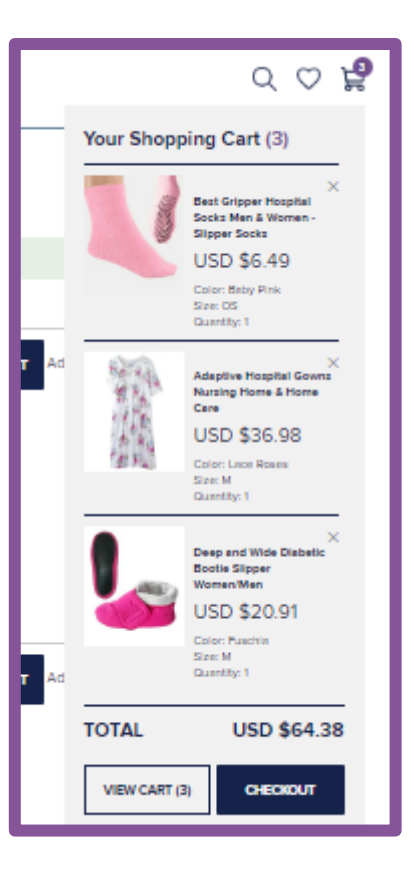

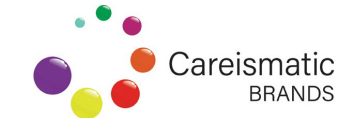

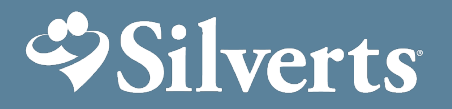

### Placing bulk order with facility credit

- 1) Sign in with My Account with Facility credentials
- 2) Check Balance under Company Credits

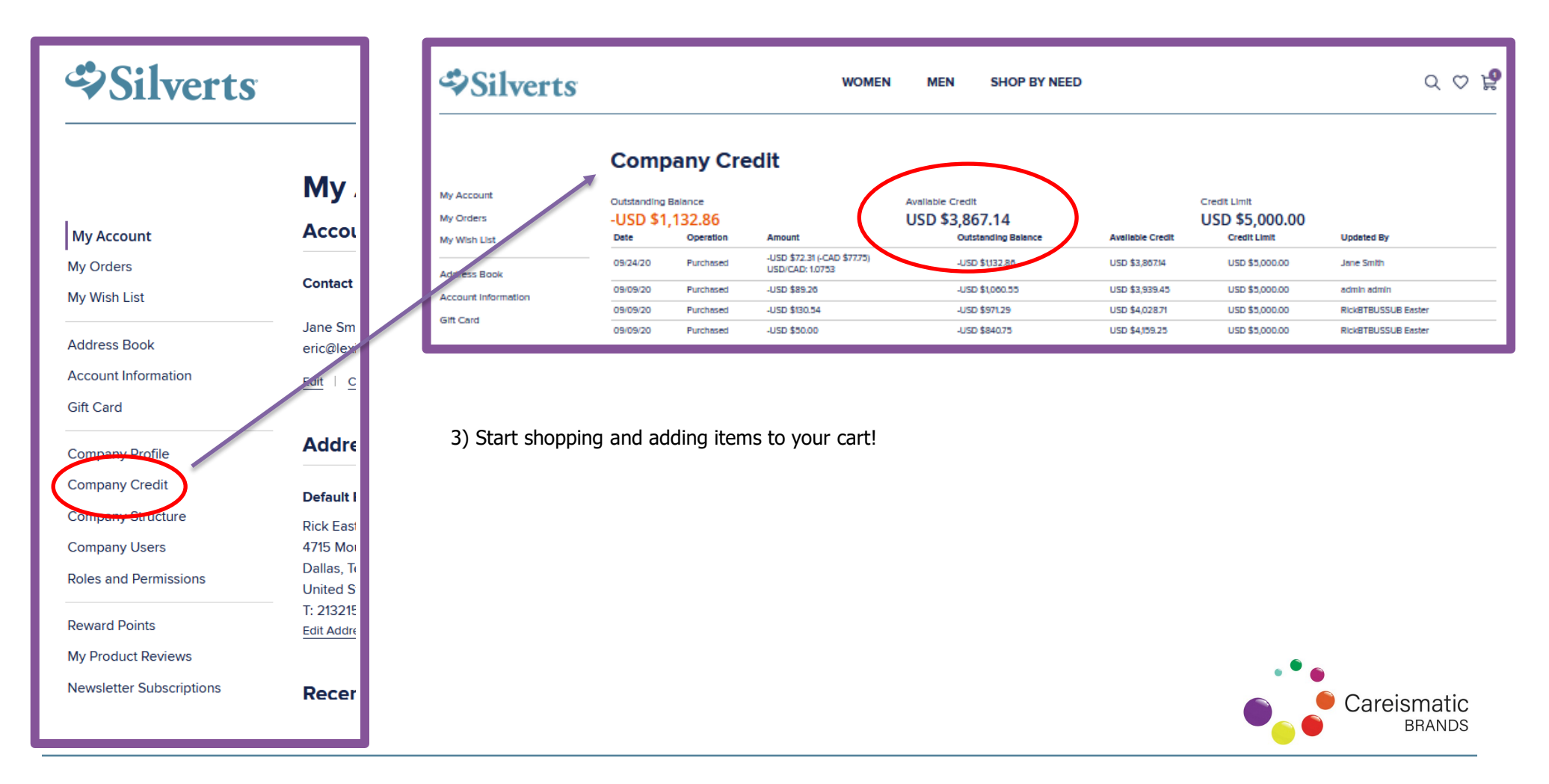

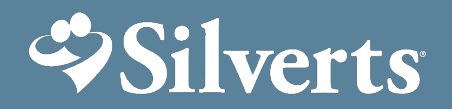

### Placing bulk order with facility credit

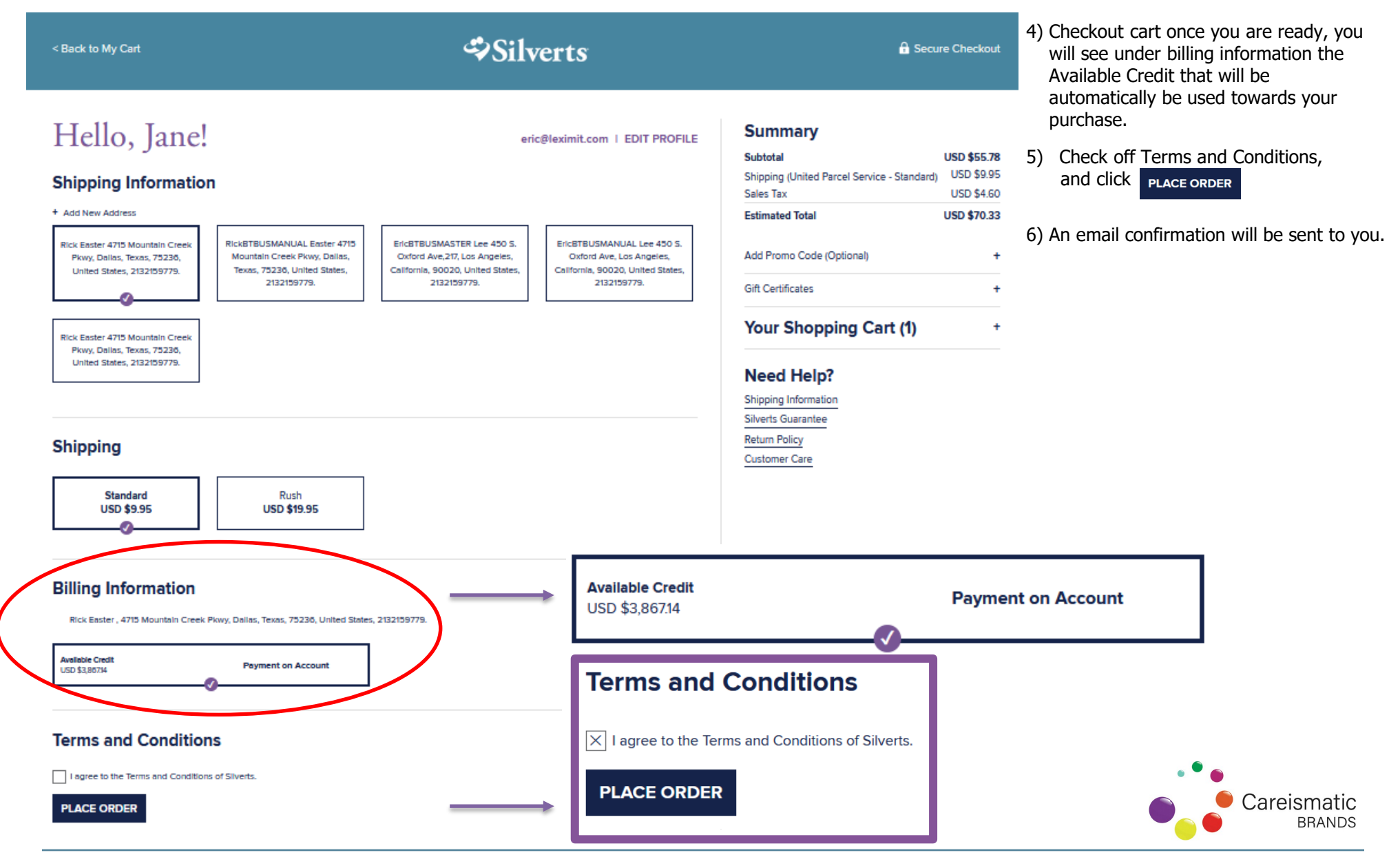

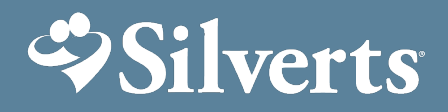

# **Placing Individual Resident order with facility credit**

To place an order for a Resident using facility credits, complete the same steps as ordering for a bulk order on facility credit with the exception of Shipping information- Add new Shipping information to include Resident's Full Name Rm # (room number can be inputted into Apt No).

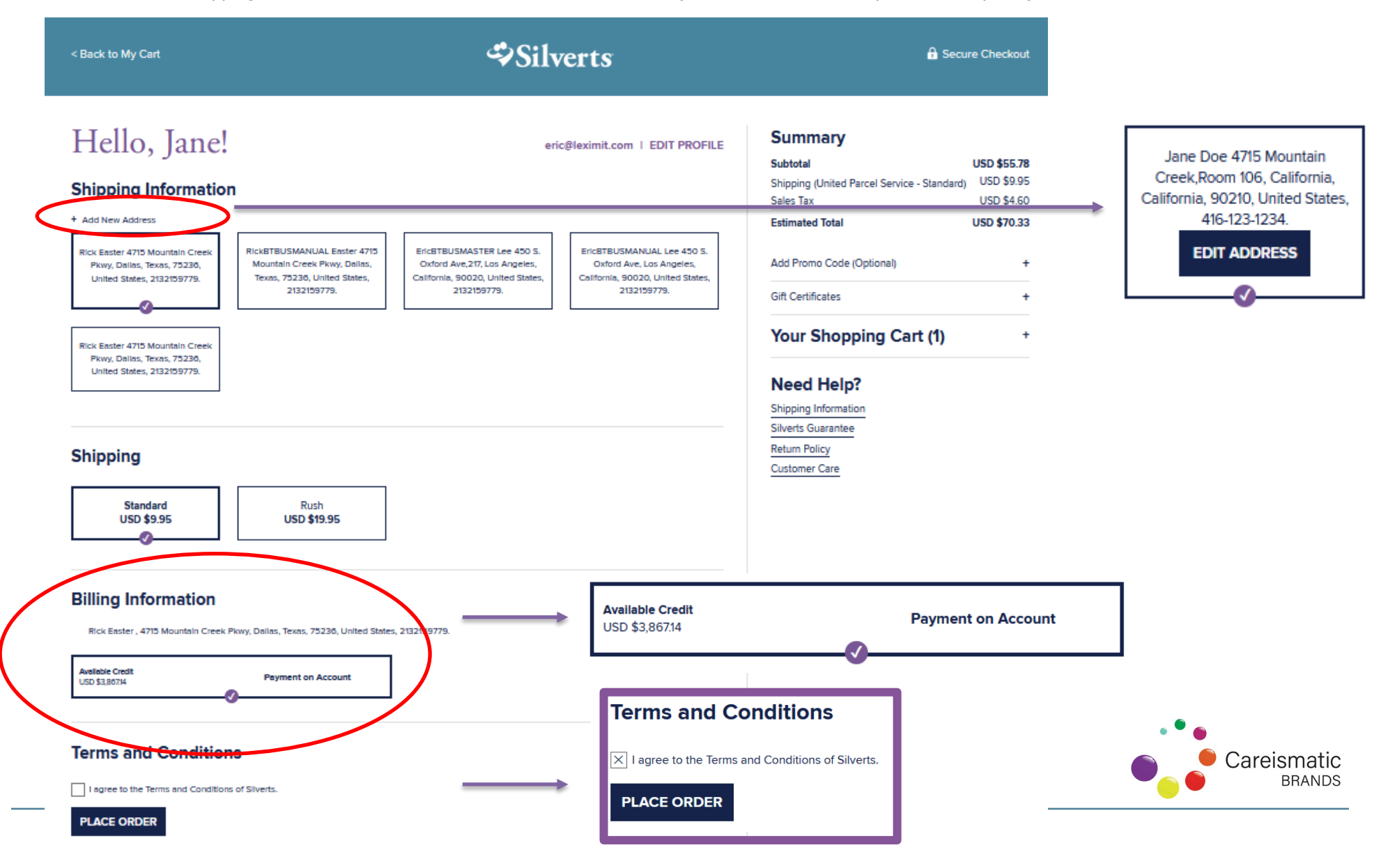

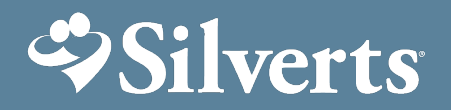

1) Go to My Orders, to View Orders. Identify which order needs partial or full refund. Click View Order

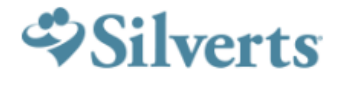

WOMEN

MEN SHOP BY NEED

| My Account          |
|---------------------|
| My Orders           |
| My Wish List        |
| Address Book        |
| Account Information |
| Gift Card           |
| Company Profile     |
| Company Crodit      |

#### My Orders

| ly Account         | Order #   | Date    | Ship To                | Order Total  | Status    | Action               |
|--------------------|-----------|---------|------------------------|--------------|-----------|----------------------|
| dy Orders          | 100008195 | 9/24/20 | Rick Easter            | CAD \$98.34  | Delivered | View Order D Reorder |
|                    | 100000103 | 9/9/20  | EricBTBUSMANUAL Lee    | USD \$89.26  | Delivered | View Order   Reorder |
| ly Wish List       | 100000100 | 9/9/20  | EricBTBUSSUBTWO Lee    | USD \$130.54 | Delivered | View Order Reorder   |
| ddross Pook        | 10000097  | 9/9/20  |                        | USD \$50.00  | Pending   | View Order Reorder   |
| duless book        | 10000091  | 9/9/20  | EricBTBUSMASTER Lee    | USD \$171.59 | Delivered | View Order Reorder   |
| ccount Information | 000012299 | 8/28/20 |                        | USD \$200.00 | Pending   | View Order Reorder   |
| ift Card           | 000012293 | 8/28/20 | EricBTBUSSUBTWO Lee    | USD \$214.13 | Shipped   | View Order Reorder   |
|                    | 000012290 | 8/28/20 |                        | USD \$150.00 | Pending   | View Order Reorder   |
| ompany Profile     | 000012284 | 8/28/20 | EricBTBUSMASTER Lee    | USD \$243.06 | Pending   | View Order Reorder   |
| ompany Credit      | 000012148 | 8/24/20 | RickBTBUSMANUAL Easter | USD \$17.99  | Delivered | View Order Reorder   |

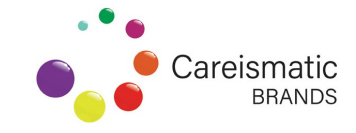

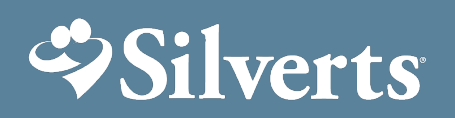

2)

|                                                                                  | <b>Returns</b> o |             | inges                                                                            | 5                                                                      |  |  |
|----------------------------------------------------------------------------------|------------------|-------------|----------------------------------------------------------------------------------|------------------------------------------------------------------------|--|--|
| ew browser will appear, click Return                                             |                  |             |                                                                                  |                                                                        |  |  |
| rder # 100008195                                                                 | RED              |             |                                                                                  |                                                                        |  |  |
| red: September 24, 2020 (Jane Smith)                                             |                  |             |                                                                                  | Print Order                                                            |  |  |
| Items Ordered Invoices Order Shipme                                              | ents             |             |                                                                                  |                                                                        |  |  |
| tems Ordered Track your order                                                    |                  |             |                                                                                  |                                                                        |  |  |
| Product Name                                                                     | SKU              | Price       | Qty                                                                              | Subtotal                                                               |  |  |
| Poly-Cotton Hospital Gowns for Men                                               |                  |             |                                                                                  |                                                                        |  |  |
| Color<br>Grav/White                                                              | 50050 SV1295 M   | CAD \$35.98 | Ordered: 1                                                                       | CAD \$35.98                                                            |  |  |
| oray/white                                                                       |                  | •           | Snipped: 1                                                                       |                                                                        |  |  |
| Size<br>M                                                                        |                  |             | Shipped: 1                                                                       |                                                                        |  |  |
| Size<br>M<br>Mens Extra Extra Wide Width Slippers                                |                  |             | Shipped: 1                                                                       |                                                                        |  |  |
| Size<br>M<br>Mens Extra Extra Wide Width Slippers<br>Color<br>Black              | 10105_SV2_9      | CAD \$44.98 | Ordered: 1<br>Shipped: 1                                                         | CAD \$44.98                                                            |  |  |
| Size<br>M<br>Mens Extra Extra Wide Width Slippers<br>Color<br>Black<br>Size      | 10105_SV2_9      | CAD \$44.98 | Ordered: 1<br>Shipped: 1                                                         | CAD \$44.98                                                            |  |  |
| Size<br>M<br>Mens Extra Extra Wide Width Slippers<br>Color<br>Black<br>Size<br>9 | 10105_SV2_9      | CAD \$44.98 | Ordered: 1<br>Shipped: 1<br>Subtotal                                             | CAD \$44.98<br>CAD \$80.96                                             |  |  |
| Size<br>M<br>Mens Extra Extra Wide Width Slippers<br>Color<br>Black<br>Size<br>9 | 10105_SV2_9      | CAD \$44.98 | Ordered: 1<br>Ordered: 1<br>Shipped: 1<br>Subtotal                               | CAD \$44.98<br>CAD \$80.96<br>CAD \$10.70                              |  |  |
| Size<br>M<br>Mens Extra Extra Wide Width Slippers<br>Color<br>Black<br>Size<br>9 | 10105_SV2_9      | CAD \$44.98 | Ordered: 1<br>Shipped: 1<br>Subtotal<br>nipping & Handling<br>Tax                | CAD \$44.98<br>CAD \$80.96<br>CAD \$10.70<br>CAD \$6.68                |  |  |
| Size<br>M<br>Mens Extra Extra Wide Width Slippers<br>Color<br>Black<br>Size<br>9 | 10105_SV2_9      | CAD \$44.98 | Ordered: 1<br>Shipped: 1<br>Subtotal<br>nipping & Handling<br>Tax<br>Grand Total | CAD \$44.98<br>CAD \$80.96<br>CAD \$10.70<br>CAD \$6.68<br>CAD \$98.34 |  |  |

Careismatic BRANDS

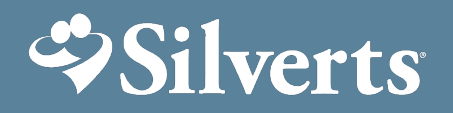

3) Using the dropdown under Item \*, pick which item from the order needs to be refunded. Input Quantity to return. For the rest of the criteria use the drop down menus to populate. Note that Resolution will always be Refund as Exchanges cannot be processed through the website- Please contact <u>customercare@silverts.com</u>.

| Create New Return                                                                                                    |                                        |                                                                                                    |
|----------------------------------------------------------------------------------------------------|----------------------------------------|----------------------------------------------------------------------------------------------------|
| New Return for Order 100008195                                                                                              |                                        | Item *                                                                                                    |
| Order ID<br>100008195                                                                                                    | Customer Name<br>Jane Smith            | Poly-Cotton Hospital Gowns for Men (Gray/White, M)  Poly-Cotton Hospital Gowns for Men (Gray/White, M)                                                                         |
| Email<br>eric@leximit.com                                                                                                   | Contact Email Address eric@leximit.com | Mens Extra Extra Wide Width Slippers (Black, 9)                                                                                                    |
| Order Shipping Address<br>Rick Easter<br>4715 Mountain Creek Pkwy<br>Dallas, Texas, 75236<br>United States<br>T: 2132159779 | 1                                      | Item Condition *                                                                                                    |
| Return Items Information                                                                                                    |                                        | Unopened                                                                                                    |
| Item • Poly-Cotton Hospital Gowns for Men (Gray/White, M) ~                                                                 | Quantity To Return *                   | Opened<br>Damaged                                                                                                    |
| Resolution *                                                                                                    | Item Condition *                       |                                                                                                    |
| Reason to Return *                                                                                                    |                                        | Reason to Return *                                                                                                    |
|                                                                                                    |                                        | ~                                                                                                    |
| Resolution *                                                                                                    | ~                                      | Too Large<br>Too Small<br>Product no longer needed<br>Product is not as described on the website<br>Received wrong product or size<br>The item I received was damaged<br>Other |

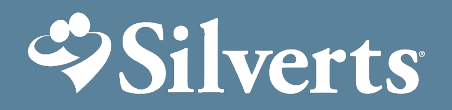

4) Once all criteria has been populated, you are ready to submit return. Check off acknowledgement of \$9.95 shipping fee, and click \*\*\*Free returns for facilities only, this will be reimbursed on a monthly basis- Contact <u>customercare@silverts.com</u> for reimbursement process. SUBMIT

#### **Return Items Information**

| Item *                                                                                      | Quantity To Return *                                                          |
|---------------------------------------------------------------------------------------------|-------------------------------------------------------------------------------|
| Poly-Cotton Hospital Gowns for Men (Gray/White, M) $\sim$                                   | 0                                                                             |
|                                                                                             | Remaining Quantity: 0                                                         |
| Resolution *                                                                                | Item Condition *                                                              |
| Refund ~                                                                                    | Unopened ~                                                                    |
| Reason to Return *                                                                          |                                                                               |
| Too Large ~                                                                                 |                                                                               |
| ADD MORE ITEM TO RETURN                                                                     |                                                                               |
| Comments                                                                                    |                                                                               |
|                                                                                             |                                                                               |
| ✓ By submitting this return, you agree to be charged \$9.95 return shipping fee. To arrange | a return at your own expense, please contact 1-800-387-7088 to obtain an RMA. |
| SUBMIT                                                                                      |                                                                               |

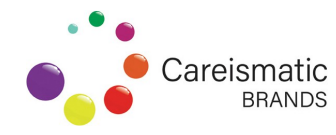

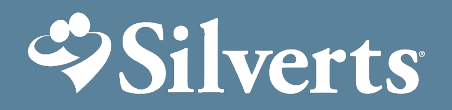

5) Once return has been submitted you can view the summary and status of your returns under My Returns by clicking on View Return

#### **My Returns**

| My Account          | Return #  | Date    | Ship From              | Return Status        |             |
|---------------------|-----------|---------|------------------------|----------------------|-------------|
| Mv Orders           | 100000383 | 9/30/20 | RickBTBUSMASTER Easter | Authorized           | View Return |
| My Wish List        | 100000374 | 9/30/20 | Jane Smith             | Authorized           | View Return |
| wy wish List        | 10000362  | 9/30/20 | RickBTBUSMASTER Easter | Authorized           | View Return |
| Address Book        | 00000509  | 8/21/20 | RickBTBUSMASTER Easter | Processed and Closed | View Return |
| Account Information | 00000506  | 8/21/20 | RickBTBUSMASTER Easter | Processed and Closed | View Return |
| Gift Card           | 00000503  | 8/21/20 | RickBTBUSSUB Easter    | Processed and Closed | View Return |
|                     | 00000500  | 8/21/20 | RickBTBUSMASTER Easter | Processed and Closed | View Return |
| Company Profile     | 000000482 | 8/20/20 | RickBTBUSMASTER Easter | Authorized           | View Return |
| Company Credit      | 000000479 | 8/20/20 | RickBTBUSMASTER Easter | Authorized           | View Return |
| Company Structure   | 00000260  | 8/11/20 | RickBTBUSMASTER Easter | Processed and Closed | View Return |
| company structure   |           |         |                        |                      |             |

Items 1 to 10 of 15 total

Roles and Permissions

Reward Points

Company Users

My Product Reviews

Newsletter Subscriptions

My Invitations

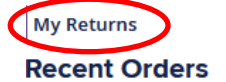

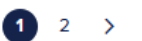

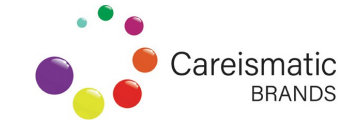

Show 10 🗸 per pag

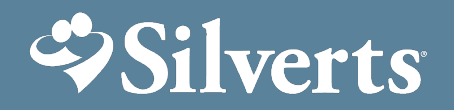

6) Once you have clicked on View Return, you can print off the shipping labels right off the page by clicking on Print Shipping Label and affix to package.

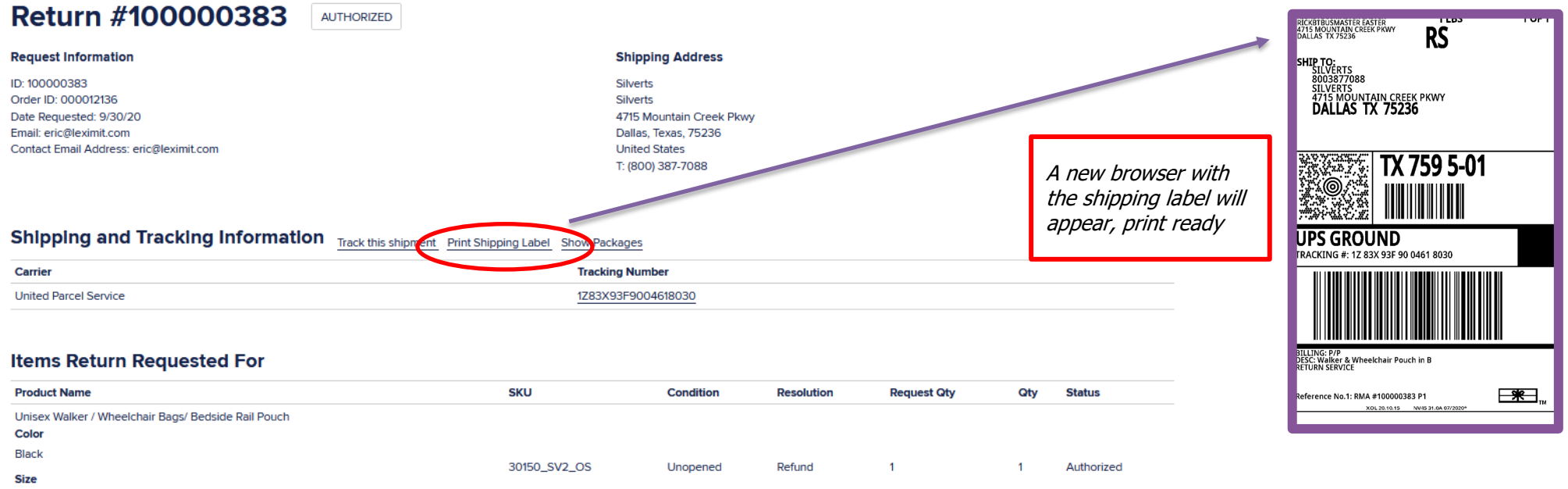

OS

#### Comments

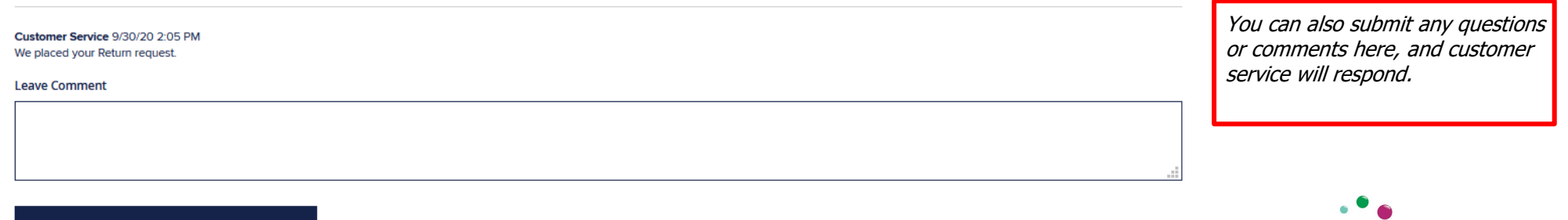

Careismatic BRANDS

SUBMIT COMMENT

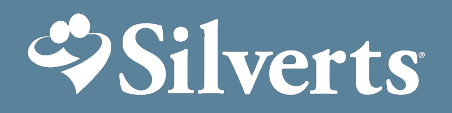

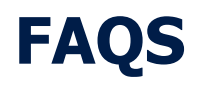

#### Is the billing process the same?

• Silverts will no longer invoice the family member or caregiver. They must purchase directly via Wish List recommended by facility member.

#### What's the difference between move to wish list and copy to wish list?

• Moving items to resident's wish list takes items out of your general wish list. Copying to wish list allows you to place items in residents wish list and keep the items in your general wish list

#### What if you have the same item in your wish list for multiple residents, how do you add to wish list?

• You can use the copy to wish list function (this is useful for o/s or repeated orders)

#### Is my facility company credit updated automatically after each purchase?

• Yes, you will see the balance deplete

#### Can one facility have multiple users?

• Yes, you can add multiple users through the Company User link (see page 3 on How to add Company User)

#### How do I view my Reward points balance?

• You can find this under the *Reward Points* link on the side navigation.

#### How do I redeem my reward points?

• You can redeem reward points directly online as gift certificates or contact <u>customercare@silverts.com</u> for redemption for other gift cards or facility rewards.

#### I need help troubleshooting, customer care, who can I contact?

Call 1-800-387-7088 or <u>customercare@silverts.com</u>

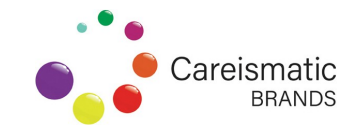

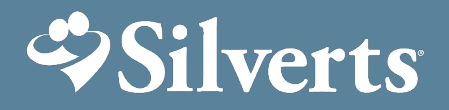

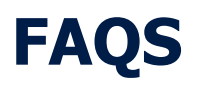

#### Returns

#### How do I return/exchange?

- Exchanges are not processed through the web site. Please contact <u>customercare@silverts.com</u>
- The My Returns function is only for tracking purposes. If you need to do a return please process through website

#### Can returns from the facility be combined if shipping from the same facility?

• No, returns needs to be processed and shipped separately per resident with RMA# given by Customer Service department

#### Do returns have shipping fees?

- Facility returns have free shipping.
- Non-facility returns are \$9.95

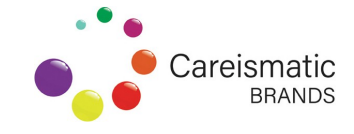